هيئة الزكاة والضريبة والجمارك Zakat,Tax and Customs Authority

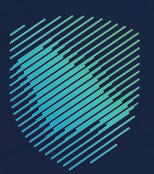

## دلیل المستخدم **لتقدیم بیان صادر**

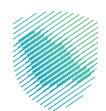

يوضح هـذا الدليـل كيفيـة تقديـم بيانـات الصادرات إلكترونيًـا عبـر منصـة فسـح، حيـث يمكـن للمخلـص إعادة اسـتخدام معلومـات بيـان الشـحن -مانفيسـت- التــي قدمهـا وكيل الشـحن أو المخلـص الجمركي مسبقًا وذلـك لإنشاء وتقديـم بيـان.

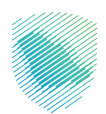

## خطوات الاستفادة من الخدمة

- 1. الدخول إلى موقع الهيئة الإلكتروني عبر الرابط: https://zatca.gov.sa
  - 2. الضغط على «الخدمات الإلكترونية» من أعلى القائمة.

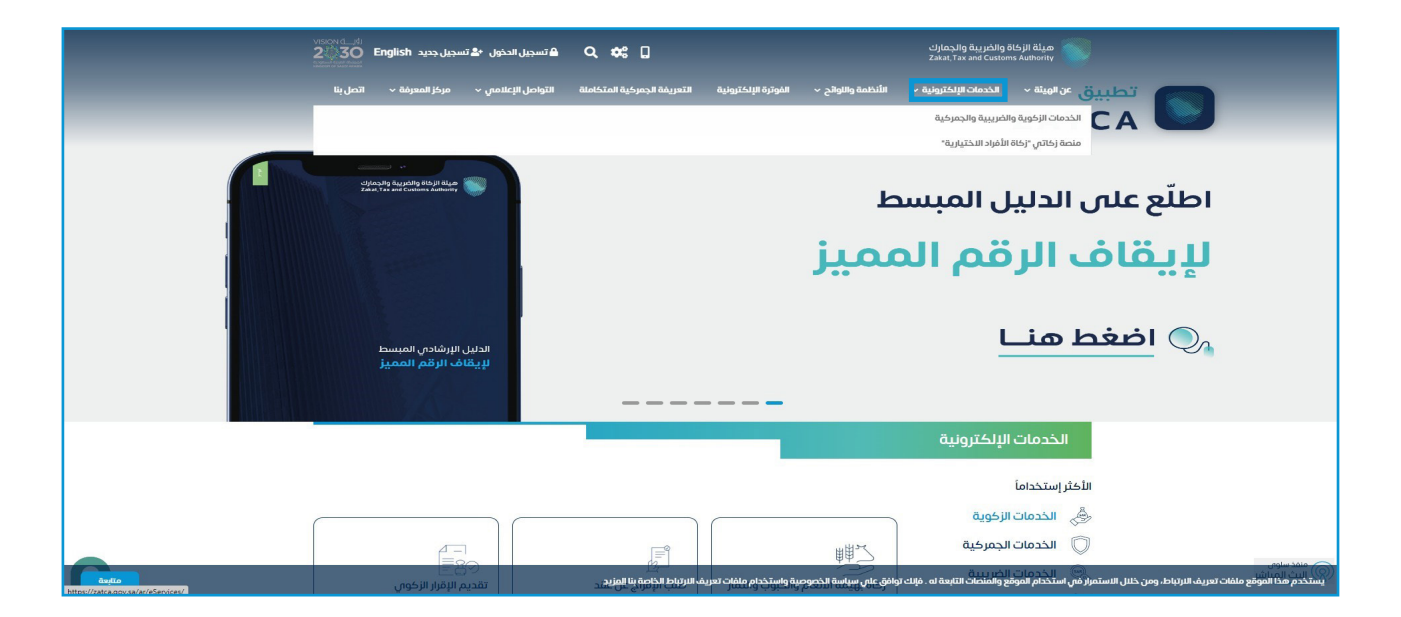

3. اختيار «الخدمات الجمر كية»، ثم «الكل» والبحث عن خدمة تقديم بيان صادر ثم الدخول للخدمة.

| کسچل جدید Son <b>English الجار</b>            | 🗛 🔒 تسجيل الدخول 🖎         | . ≪ 0                       |                           |                   | مريبة والجمارك<br>Zekat,Tax and G | ميلة الإخاة والد<br>ustoris Autority |
|-----------------------------------------------|----------------------------|-----------------------------|---------------------------|-------------------|-----------------------------------|--------------------------------------|
| iir, Lindu بر الصل بنا                        | فاملة التواصل الإعلامي ~   | التعريفة الجمرخية المتخ     | چ 🗸 الفوترة الإلكترولية   | الأنظمة واللوائح  | دمات الإلخارونية ~                | عن الوريلة ~ الذ                     |
|                                               |                            |                             |                           |                   |                                   |                                      |
| <b>∞</b> ⊕ ★                                  |                            |                             |                           | للويبية والجمودية | algagegi chuan < a                | الرئيسية > الخصات الإنتازينيا        |
| ■ 10-10 (1)                                   |                            |                             |                           |                   |                                   |                                      |
|                                               |                            | لرئيسية للبوابة             | الخدمات ا                 |                   |                                   |                                      |
| *                                             | 807                        |                             |                           | 8                 | 3.                                | 8===                                 |
| 1/3                                           | YAT -                      | ~~                          |                           | < <u>-</u>        | 9                                 | 8===                                 |
| الاختر وستخداما                               | date class                 | الكدمات الضريبية            | الخدمات الجمركية          | ت الزكوية         | الخدمات                           | كل الخدمات                           |
|                                               |                            | سوف تتعامل معه              | النشاط الذى               |                   |                                   |                                      |
| مستوردون ومصرون أفؤد (11)                     | مستوردون ومصدرون تجار (26) | تقارير المستوردين (6)       | "<br>الدفع والاسترداد (1) | التسجيل ٢٥        | الاکثر استخدام (3)                | co ilois colo as                     |
| ستاریات (۱) الخل (۱۵۵)                        | أخرى (9) منظمو ال          | تقديم بلاغ (1)              | الاسترداد (2)             | ن جمر کیون (23)   | و مخلمون                          | مسافرون دوليون (3                    |
|                                               |                            | Berry all the               |                           |                   |                                   |                                      |
|                                               |                            | distant of                  | 0120                      |                   |                                   |                                      |
| Q                                             |                            |                             |                           |                   | تقديم بيان صادر                   | ە تر تىپ حسب                         |
|                                               |                            |                             |                           |                   |                                   |                                      |
|                                               |                            |                             | 47                        | _                 | 4                                 | _                                    |
|                                               |                            |                             | 5                         | _                 |                                   |                                      |
|                                               |                            |                             |                           |                   | a the a first                     |                                      |
|                                               |                            |                             | ديم بيان صادر             | ۵                 | نادر إخصاناني                     | هديم ييان ط                          |
|                                               |                            |                             |                           | _                 |                                   |                                      |
|                                               |                            |                             |                           |                   |                                   |                                      |
| اضف تعديق                                     | بعلومات المطلوبة.          | لصفحة الحالية، يرجى ملء الم | ملاحظات حول الخدمات أو اا | لأي استفسار أو    | ات والاقتراحات                    |                                      |
| ر محتوري الصفحة من أصل 1445 مشاركة            | 1124 من الزوار أعجبهم      |                             | u (                       | 10.10 (0.10       | ت المقدمة في هذه الص              | مل استقدت من المعلومات               |
| Rymposii Ryyni 664aad y D 66 2023 ylyd W Cyro | تم :                       |                             |                           |                   |                                   |                                      |
|                                               |                            |                             |                           |                   |                                   |                                      |

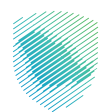

4. تسجيل الدخول باسم المستخدم وكلمة المرور للاستفادة من الخدمة.

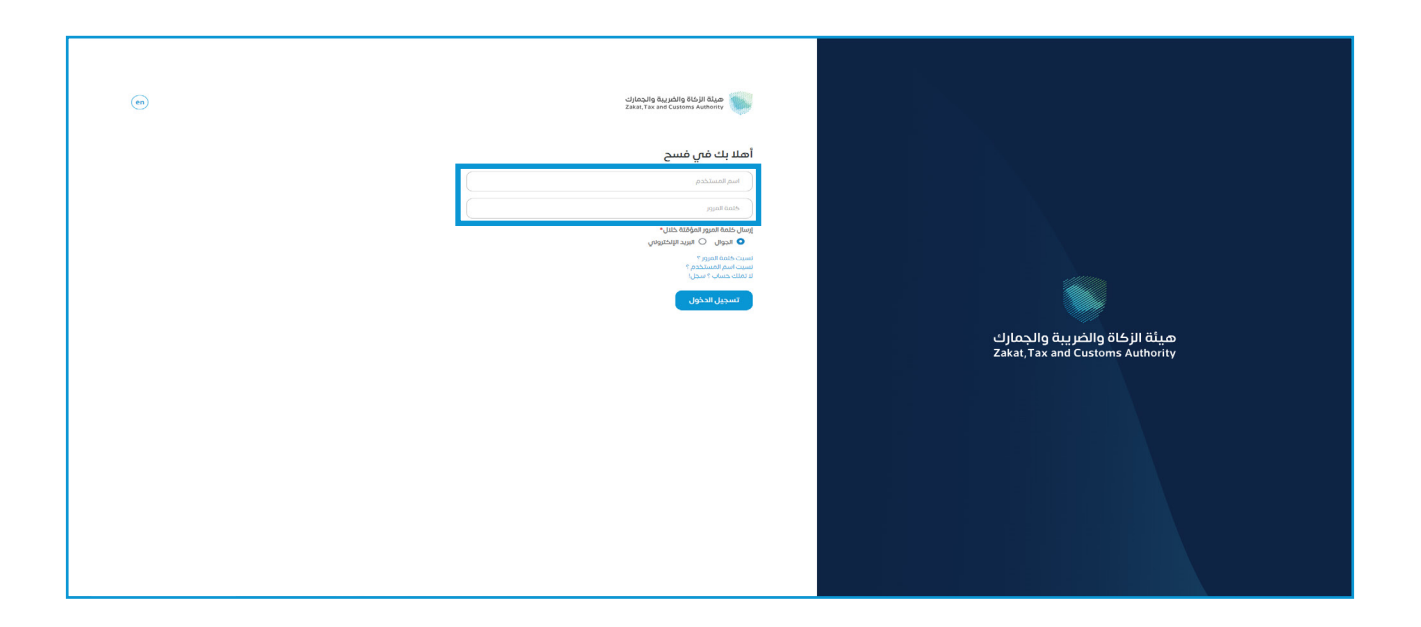

. . إدخال كلمة المرور المؤقتة المرسلة في رسالة نصية على جوالك.

| (en) | ميئة الزخاق والخربية والجمارك<br>Zakat, Tas and Customs Authority                       |                                                                  |
|------|-----------------------------------------------------------------------------------------|------------------------------------------------------------------|
|      | أهلا بك في فسح                                                                          |                                                                  |
|      | تم إرسال كلمة مرور موقتة إلى الجوال 2310***** 966 + و إلى بريد إلكتروني<br>vls********@ |                                                                  |
|      | b3310                                                                                   |                                                                  |
|      |                                                                                         |                                                                  |
|      | كلمة المزور المؤقنة                                                                     |                                                                  |
|      | كلمة المرور المؤقنة صائحه ل54                                                           |                                                                  |
|      | تسجيل الدخول عبر منصه النفاذ الوطني للمواطنين و المقيمين                                | هيئة الزكاة والضريبة والجمارك<br>Zakat,Tax and Customs Authority |
|      |                                                                                         |                                                                  |

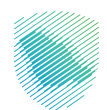

| - b3310 🜒 🚱 Market O | دلشاه 🜲 🕞                                                                 |                                                 |                                     |                                                            |              |                              |                                                       | دارلغورية قريرية معرفين من المعرفين المعرفين المعرفين المعرفين المعرفين المعرفين المعرفين المعرفين المعرفين ال<br>المعرفين المعرفين المعرفين المعرفين المعرفين المعرفين المعرفين المعرفين المعرفين المعرفين المعرفين المعرفين الم | I Aliyo<br>Souty  |
|----------------------|---------------------------------------------------------------------------|-------------------------------------------------|-------------------------------------|------------------------------------------------------------|--------------|------------------------------|-------------------------------------------------------|----------------------------------------------------------------------------------------------------|-------------------|
|                      |                                                                           |                                                 |                                     |                                                            |              |                              | بيان التصدير                                          | Q .                                                                                                    | ابحث عن الخده     |
|                      |                                                                           |                                                 |                                     |                                                            |              |                              |                                                       |                                                                                                    | ۲ ارتیسیه         |
| الاطلاع على التقرير  |                                                                           |                                                 |                                     |                                                            |              |                              | ວມວວ ເປັນ ຢູ່ໜຶ່ມ 🖸                                   | ىتيراد                                                                                                    | 🕀 يىلن الليو      |
|                      |                                                                           |                                                 |                                     |                                                            |              |                              |                                                       | دير                                                                                                    | 💮 بيان الله       |
|                      |                                                                           |                                                 |                                     |                                                            |              |                              | ی بحث<br>البحث المتقدم √                              | ناطق التيداع                                                                                                    | 🗟 طلباته          |
|                      |                                                                           |                                                 |                                     |                                                            |              |                              |                                                       | حصائي                                                                                                    | 🗎 اسان ال         |
|                      | حالة البيان                                                               | ושמ ונסבובו                                     | نوع البيان                          | دلايما                                                     | تاريخ البيان | رقم البيان                   | رقم المرجع                                            | ,s                                                                                                    | ۞ بيان العي       |
|                      | omico                                                                     |                                                 | بيان إعادة تصدير                    | جمرك مطار الملك خالد الدولاي                               |              |                              | 20230606091596                                        | c                                                                                                    | iciachi 😤         |
|                      | مسوده<br>مسودة                                                            |                                                 | بیان زعادہ تصدیر<br>سان اعادہ تصدیر | جمرت مصار الملك خالد الدولى<br>حمرت مطار الملك خالد الدولى |              |                              | 20230606091593                                        | ,                                                                                                    | 🛐 الفاويد         |
|                      | -<br>قبول البيان- مرحلة تفتيش ومعاينة البضاعه                             |                                                 | بيان إغادة تصدير                    | جمرك مطار الملك خالد الدولان                               | 06/06/2023   | 327                          | 20230606091587                                        | э                                                                                                    | այջա 🔣            |
|                      |                                                                           |                                                 |                                     |                                                            |              |                              |                                                       | لب حركة مركبة                                                                                                    | ի կանություններին |
|                      | augeð                                                                     | ięto                                            | بیان مادر                           | جمرك مطار الملك خالد الدولاي                               |              |                              | 20230530091479                                        | مخلص الجمر ض                                                                                                    | ف مساب ا          |
| تتبع مراحل البيان    | إنتخار إكتمال إجراءات خطاب التعديل الإنكاروني- تنفيذ تعديل بيان الإستيراد | igio                                            | بیان صادر                           | جمرك مطار الملك خالد الدولاي                               | 23/05/2023   | 315                          | 20230523091320                                        | رضیات 🗸                                                                                                    | 🔒 رسوم 🗈          |
| تتبع مراحل البيان    | تمرفضه                                                                    |                                                 | بیان صادر                           | جمرك مطار الملك خالد الدولاي                               |              |                              | 20230523091299                                        | , الجوار                                                                                                    | 🕀 اسان دوار       |
|                      | 0.0000                                                                    | ipro                                            | ul: ala                             | حمرك مطار الملك خالد الدولم ،                              |              |                              | 20230523091296                                        | ن اليوليصة                                                                                                    | e البمث           |
|                      | -<br>قبول البيان- مرحلة تفتيش ومعاينة البضاعه                             | توره                                            | بیان مادر                           | جمرك مطار الملك خالد اندونى                                | 23/05/2023   | 312                          | 20230523091293                                        | المنافسيت البحرى                                                                                                    | ر البمت D         |
| للبع مراحل البيان    |                                                                           |                                                 |                                     |                                                            |              |                              |                                                       | تقاميل خطابات الفسح                                                                                                    |                   |
| تتبع مراحل البيان    | تم رفضه                                                                   | شركه مواوى تك انقسمنت العربية السعودية المحدودة | بیان صادر                           | جمرت مطار الملك خالد الدولان                               |              |                              | 20230523091290                                        | ن التسليم                                                                                                    | 🗟 طبېدر           |
| بق 1 3 2 1           |                                                                           |                                                 |                                     |                                                            |              |                              |                                                       |                                                                                                    |                   |
|                      |                                                                           |                                                 |                                     |                                                            |              |                              | -                                                     |                                                                                                    |                   |
| مركز الإتصال: 19993  |                                                                           |                                                 |                                     |                                                            |              | Clylog/lig-l<br>Debit, Tex a | تنفيذ وتطوير 😻 ميه مربع وتطوير<br>and Customs Authors |                                                                                                    | >                 |

6. الضغط على «بيان التصدير» من القائمة على يمين الشاشة ثم الضغط على «إنشاء بيان جديد».

7. تعبئة البيانات في صفحة المرجع: الرخصة ومعلومات التفويض حسب تفاصيل البيان الصادر ومعلومات المنفذ ثم الضغط على «حفظ واستمرار».

| - 13448 🜒 🚱 Market 🛛 zúlig O 🐥 💿 |                                                                                  |                                                                                                    | An O IN ON CAV                                                              | ciphosity Append Robit Maps<br>Zake, Tex and Concern Jackson                                                                                                    |
|----------------------------------|----------------------------------------------------------------------------------|----------------------------------------------------------------------------------------------------|-----------------------------------------------------------------------------|----------------------------------------------------------------------------------------------------|
| (a)                              | (3)                                                                              | 2                                                                                                    | (1)                                                                         | ابدت عن الخدمه Q                                                                                                    |
| المعلومات الإضافية               | الفوائير والاصلاف                                                                | معلومات المتقذ البرجي                                                                                           | المرجع ، الرخمه وسلومات التقويض                                             | ے ادرئیسیٹ                                                                                                    |
|                                  |                                                                                  |                                                                                                    |                                                                             | 💮 بيان الاستيراد                                                                                                    |
|                                  | حالة البيان                                                                      | رقط الوثيقة التنطساني                                                                                           |                                                                             | 😭 بيان التعدير                                                                                                    |
|                                  | مسوده<br>نوم الميناه                                                             | رمز الجمولية.<br>رمز الجمولية.                                                                                  |                                                                             | 🚳 دنلبات مناطق الايداع                                                                                                    |
|                                  | منفذيرى                                                                          | Q حمرات البطحاء                                                                                                 |                                                                             | 💼 مېن بېدمەن                                                                                                    |
|                                  |                                                                                  | يمكنك البحث باستحدام الرقم أو الاسم                                                                             |                                                                             | 🙆 بيان العبور                                                                                                    |
|                                  |                                                                                  | to be listed as a second second second second second second second second second second second second second se |                                                                             | 🖴 بىن مور تىر                                                                                                    |
|                                  |                                                                                  | 🗨 بیان مادر 🕞 بیان (غادة تعذیر                                                                                  |                                                                             | crowert _R                                                                                                    |
|                                  | بند الوصول*                                                                      | طريقة التسديد.                                                                                                  |                                                                             |                                                                                                    |
|                                  | ۵ البحرین                                                                        |                                                                                                    |                                                                             | Contraction (Sel                                                                                                    |
|                                  | يمطله البحد (استخدام الرقم و الاسم<br>الرقم التستسلان للمستورد بالدولة الأخران." | رشم المصلح                                                                                                    |                                                                             | and the second second sec |
|                                  | COV-1700                                                                         | 🔍 مؤسسة وجدى محمد غبان لأعمال الحدادة                                                                           |                                                                             | ريني 🕇 انشاء طلب حرخة مرخبة                                                                                                    |
|                                  | <ul> <li>ا الا امتتت رقم المستورد</li> </ul>                                     | עמילדה לאירה אישרוניאן לקואן לני לאשות                                                                          |                                                                             | 💼 حساب المخلص الجمر في                                                                                                    |
|                                  | رمز المجموعة                                                                     | الطرف المرسل إليه "                                                                                             |                                                                             | ا سوم الزميات 👻                                                                                                    |
|                                  | ( مز المجموعة مع                                                                 | الحرس الوطلاي                                                                                                   |                                                                             | 😁 مان دول «دوم                                                                                                    |
|                                  | يمكنك البحث باستحدام الرقم أو الاسم                                              |                                                                                                    |                                                                             | Q البحث عن اليوليمة                                                                                                    |
|                                  | رمتر تنیز<br>sin als                                                             | pan manakin manakin manakin<br>Manakin Mahakin Munakin                                                          |                                                                             | م البحث عن المنافسيت البحري                                                                                                    |
|                                  |                                                                                  |                                                                                                    |                                                                             | مىندەن تقامىل خىقبات قىسچ                                                                                                    |
|                                  |                                                                                  | متلحمات                                                                                                    |                                                                             | alution da                                                                                                    |
|                                  |                                                                                  |                                                                                                    |                                                                             |                                                                                                    |
|                                  |                                                                                  |                                                                                                    |                                                                             |                                                                                                    |
|                                  |                                                                                  | نتوین سخص<br>0 دومهده                                                                                           |                                                                             | التا الدفع<br>(1) التار                                                                                                    |
|                                  |                                                                                  | بمختذ البحث باستخدام الزمز التقويض او رائم)اسم المصدر                                                           |                                                                             |                                                                                                    |
|                                  |                                                                                  | וייים וגמבר                                                                                                    |                                                                             | المين تشكمت                                                                                                    |
|                                  |                                                                                  | 3164650 مزدة البرم النافل فلمودي                                                                                |                                                                             |                                                                                                    |
|                                  |                                                                                  | 🗢 إرفاق الملف                                                                                                   |                                                                             |                                                                                                    |
|                                  | حفظ و استمرار                                                                    |                                                                                                    |                                                                             |                                                                                                    |
| مرجز الإثمال: 19993              |                                                                                  |                                                                                                    | تشيد وتحاوير 📦 ميلة بابناء والاصارة.<br>تشيد وتحاوير 📦 معامد مساحد منا معاد |                                                                                                    |
|                                  |                                                                                  |                                                                                                    |                                                                             |                                                                                                    |

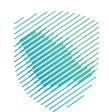

8. تعبئة معلومات حركة المركبة من خلال الضغط على «إضافة».

| 4                   |               | 3                 |                | 2                | <b>Ø</b>                                                                         | عن الخدمة Q          | بحث      |
|---------------------|---------------|-------------------|----------------|------------------|----------------------------------------------------------------------------------|----------------------|----------|
| المعلومات الإضافية  |               | الفواتير والاصناف | البردي         | معلومات المنفذ   | المرجع ، الرخصه ومعلومات التفويض                                                 | الرئيسية             |          |
|                     |               |                   |                | قيضيما قض        | 12                                                                               | بيان الاستيراد       | Ð        |
|                     | و إضافة       |                   |                | دله المرجبة      |                                                                                  | بيان التصدير         | Ð        |
|                     | اسم السائق    | رقم اللوحة        | تاريخ الحركة   | رقم تسلسل الحركة |                                                                                  | طلبات مناطق الايداع  | 6        |
|                     |               |                   |                |                  |                                                                                  | البيان الإحصائمي     | Ê        |
|                     |               |                   | $\frown$       |                  |                                                                                  | بيان العبور          | Ô        |
|                     |               |                   |                |                  |                                                                                  | بیان عبور تیر        | G        |
|                     |               |                   | لا يوجد بيانات |                  |                                                                                  | الإعفاءات            | Ą        |
|                     |               |                   |                |                  |                                                                                  | التفاويض             | 歐        |
|                     |               |                   |                |                  |                                                                                  | تتبع البنود          |          |
|                     | حفظ و استمرار |                   |                | السابق           |                                                                                  | إنشاء طلب حركة مركبة | ರು       |
|                     |               |                   |                | 0.               |                                                                                  | حساب المخلص الجمركني | Ê        |
| مركز الإتصال: 19993 |               |                   |                |                  | تنفيذ وتطوير 🐚 ميئة الزكاة والضريبة والجمارك<br>Zakat, Tax and Customs Authority |                      | <b>、</b> |

9. تعبئة البيانات المطلوبة لمعلومات حركة المركبة.

|                     |                                                                                                    | ة المركبة<br>سنسل الحرفة البرخ الحرفة<br>مم تسلسل الحرفة أبريخ الحرفة<br>مم السلسة<br>مراسمة الحرفة إسم السالق<br>بر تسلسل الحرفة البريخ الحركة مقم اللوحة اسم السالق<br>بر تسلسل الحرفة البريخ الحركة مقم اللوحة المم السالق<br>لا يوجد بيانات |                                                |               |                | ابحث: |
|---------------------|----------------------------------------------------------------------------------------------------|----------------------------------------------------------------------------------------------------|------------------------------------------------|---------------|----------------|-------|
|                     |                                                                                                    | تاريخ الحركة                                                                                                    | رقم تسلسل الحركة                               |               | الائىسىة       | Ø     |
| 4                   | بلادى تاريخ الحركة                                                                                                    | • • • ) (                                                                                                    | رقم تسلسل الحركة                               |               |                |       |
| المعلومات الإضافية  |                                                                                                    | اسم السائق                                                                                                    | رقم اللوحة                                     | المرجع ، الرد | بيان الاستيراد |       |
|                     | سائق                                                                                                    | ושמ ונ                                                                                                    | رقم اللوحة                                     |               |                |       |
| و إضافة             | البحث                                                                                                    |                                                                                                    |                                                |               |                |       |
|                     |                                                                                                    | •                                                                                                    |                                                |               |                |       |
|                     | قم اللوحة اسم السائق                                                                                                    | تاريخ الحركة                                                                                                    | رقم تسلسل الحركة                               |               |                |       |
|                     |                                                                                                    |                                                                                                    |                                                |               |                |       |
|                     |                                                                                                    | $\frown$                                                                                                    |                                                |               |                |       |
|                     |                                                                                                    |                                                                                                    |                                                |               |                |       |
|                     |                                                                                                    | لا يوجد بيانات                                                                                                    |                                                |               |                |       |
|                     | إغلاق                                                                                                    |                                                                                                    |                                                |               |                |       |
|                     |                                                                                                    |                                                                                                    |                                                |               |                |       |
| مركز الإتصال: 19993 | م است التراة<br>(م السل الدرة)<br>(م اللوة<br>(م اللوة<br>)<br>(م اللوة<br>)<br>(م السل الدرة)<br>(م السل الدرة)<br>(م السل الدرة)<br>(م السل الدرة)<br>(م السل الدرة)<br>(م اللوة<br>(م اللوة)<br>(م اللوة)<br>(م اللوق)<br>(م اللوق)<br>(م اللوق)<br>(م اللوق)<br>(م اللوق)<br>(م اللوق) |                                                                                                    | تنفیذ وتطویر 🔪 هینة اترکاة و<br>anns Authority |               | >              |       |

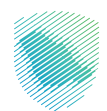

| <b>- f3448 👤 🚱</b> Market ♥ | 🌲 🗢 إنشاء     | En                |                |                  |                                                                                 | هيئة الزكاة والضريبة والجمارك<br>Zakat, Tax and Customs Authority |         |
|-----------------------------|---------------|-------------------|----------------|------------------|---------------------------------------------------------------------------------|-------------------------------------------------------------------|---------|
| 4                           |               | 3                 |                | 2                | <b>Ø</b>                                                                        | ن الخدمه Q                                                        | ابحث ع  |
| المعلومات الإضافية          |               | الفواتير والاصناف | لېرىي          | معلومات المنفذ ا | المرجع ، الرخصه ومعلومات التفويض                                                | الرئيسية                                                          |         |
|                             |               |                   |                | ā.4. ja 11 ā.4   |                                                                                 | بيان الاستيراد                                                    | ۲       |
|                             | 🔁 إضافة       |                   |                | حة اسرحية        |                                                                                 | بيان التصدير                                                      | ۲       |
|                             | اسم السائق    | رقم اللوحة        | تاريخ الحركة   | رقم تسلسل الحركة |                                                                                 | طلبات مناطق الايداع                                               | 6       |
|                             |               |                   |                |                  |                                                                                 | البيان الإحصائي                                                   |         |
|                             |               |                   |                |                  |                                                                                 | بيان العبور                                                       |         |
|                             |               |                   |                |                  |                                                                                 | بیان عبور تیر                                                     | <u></u> |
|                             |               |                   | لا يوجد بيانات |                  |                                                                                 | الإعفاءات                                                         |         |
|                             |               |                   |                |                  |                                                                                 | التفاويض                                                          |         |
|                             |               |                   |                |                  |                                                                                 | تتبع البنود                                                       |         |
| L                           |               |                   |                |                  |                                                                                 | إنشاء طلب حركة مركبة                                              |         |
|                             | حفظ و استمرار |                   |                | السابق           |                                                                                 | حساب المخلص الجمركي                                               | Ê       |
| مركز الإتصال: 19993         |               |                   |                |                  | تنفيذ وتطوير 💿 مينة الزكاة والضريبة والجمارك<br>Zakat,Tax and Customs Authority |                                                                   | >       |

## 10. بعد تعبئة بيانات الحركة قم بالضغط على «حفظ واستمرار».

11. تعبئة البيانات في صفحة الفواتير حسب تفاصيل البضاعة المصدرة من خلال الضغط على «إضافة فاتورة».

|                         |                                             |                         |                                |                       |                     | <رجوع <b>تعدیل بیان التصدیر</b>  | ابحث عن الحُدمه                             |  |  |
|-------------------------|---------------------------------------------|-------------------------|--------------------------------|-----------------------|---------------------|----------------------------------|---------------------------------------------|--|--|
|                         |                                             |                         |                                |                       |                     |                                  | 2) الرئيسية                                 |  |  |
| 4<br>المعلومات الإضافية | الفوائير والاصناف                           |                         |                                | معلومات المنقذ البران |                     | المرجع ، الرخصة ومعلومات التفويض | 🜐 بيان الاستيراد                            |  |  |
|                         |                                             |                         |                                | -                     |                     |                                  | 😭 بيان التصدير                              |  |  |
|                         | و اضافة فاتورو                              |                         |                                |                       | إجمالي عدد الفواتير |                                  | 👸 طلبات مناطق الايداع                       |  |  |
|                         |                                             |                         |                                |                       | 1                   |                                  | 📋 البيان الإحصائي                           |  |  |
|                         |                                             | القيمة<br>صيل الإجمالية | لفه تفا                        | نم التخا              | الرقم رذ            |                                  | 🙆 بیان العبور                               |  |  |
|                         |                                             | ىفقە للصنف              | ماليه عمله الص                 | فاتورة النوع الإجد    | التسلسلى ال         |                                  | 🔒 بيان عبور تير                             |  |  |
|                         | إرفاق الملف حذف                             |                         | SAR - ریال<br>سعودی            | C&F                   | 1 1                 |                                  | تامامات                                     |  |  |
|                         |                                             |                         |                                |                       |                     | 1                                | 🏹 التماويض                                  |  |  |
|                         |                                             | مدوع المناف 1 والملقة   |                                |                       |                     |                                  |                                             |  |  |
|                         |                                             |                         |                                |                       |                     |                                  | ېې 🏠 👘 انشاء طلب حرکة مرکبة                 |  |  |
|                         | بيانات<br>فسح التعهدات<br>روح السلع (مراجعة | قىمة الوزن د            | كمية                           | رقم                   | الاقم               |                                  | إنشاء طلب حركة مركبة <mark>ل الجفرخي</mark> |  |  |
|                         | وُقَتَّ المقيَّدة مَسْتَندية)               | الصنف القائم م          | وصف البضائع الصنّف             | التعرفة ألفاتورة      | التُسلُسلي رمز      |                                  | 📇 رسوم الأرضيات 👻                           |  |  |
|                         | Lu Lu                                       |                         | لختيا الالالالالالالالالالالال | 1 6111200000          | 100 1               |                                  | 🜐 بيان دول الجوار                           |  |  |
|                         | 4                                           |                         |                                |                       | •                   |                                  | Q البحث عن البوليصة                         |  |  |
|                         | حفظ و استمرار                               |                         |                                |                       | السابق              |                                  | لبحث عن المنافسيت البحر ي                   |  |  |
|                         |                                             |                         |                                |                       |                     |                                  | البحث عن تقاصبا ، خطابات القسد              |  |  |
|                         |                                             |                         |                                |                       |                     |                                  |                                             |  |  |
|                         |                                             |                         |                                |                       |                     |                                  |                                             |  |  |

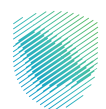

| * f3448 👥 🕜 Market 🛛                                                                                                    | <u> </u>               | ěio                                                                             |              | هيئة الزكاة والخريبة والجمارك<br>Zakat, Tax and Customs Authority |    |  |
|----------------------------------------------------------------------------------------------------|------------------------|---------------------------------------------------------------------------------|--------------|-------------------------------------------------------------------|----|--|
|                                                                                                    | $\otimes$              |                                                                                 | publ         |                                                                   |    |  |
|                                                                                                    |                        | الماتورة           <           <                                                |              |                                                                   |    |  |
| المادون         المادون         المدود         المدود <td< td=""><td></td><td></td></td<> |                        |                                                                                 |              |                                                                   |    |  |
| •<br>المعلومات الإضافية                                                                                                    | *alax                  | فاتورة ال                                                                       | رقم ال       |                                                                   |    |  |
|                                                                                                    | Q Ileala               | رقم الفاتورة                                                                    |              |                                                                   |    |  |
| المالة       معلومات الفاتورة         النوع         النوع                                                                                                    | طلبات مناطق الايداع    |                                                                                 |              |                                                                   |    |  |
| إضافة فاتوره                                                                                                    | القيمة الإجمالية للصنف | التكلفه الإجماليه                                                               |              |                                                                   |    |  |
|                                                                                                    | حفظ                    |                                                                                 |              |                                                                   |    |  |
|                                                                                                    |                        |                                                                                 |              |                                                                   | 6  |  |
| حذف                                                                                                    | SAR - ريال<br>سعودي    | C&F 1 1                                                                         |              |                                                                   |    |  |
|                                                                                                    |                        |                                                                                 |              | التفاويض                                                          |    |  |
|                                                                                                    |                        | مجموع الأصناف 1 🕒 إضافة                                                         |              | تتبع البنود                                                       |    |  |
| مركز الإتصال: 19993                                                                                                    |                        | പ്പിന്റെപ്പിറ്റ പ്പോൾപ്പിറ്റ വിട്ടില് പ്പുക<br>Zakar, Tax and Customs Authority | تنفيذ وتطوير |                                                                   | -> |  |

12. تعبئة البيانات المطلوبة لمعلومات الفاتورة ثم الضغط على «حفظ».

13. تعبئة البيانات في صفحة الفواتير حسب تفاصيل البضاعة المصدرة من خلال الضغط على «إضافة».

| - 13448 💽 🚱 Market O الشاء O 🌲 | Ēn                                                           |                                                                                                    |                                                                             | المرباع المربطان والمربط المربع المربع المربع المربع المربع المربع المربع المربع المربع المربع المربع المربع ال<br>المربع المربع المربع المربع المربع المربع المربع المربع المربع المربع المربع المربع المربع المربع المربع المربع |
|--------------------------------|--------------------------------------------------------------|----------------------------------------------------------------------------------------------------|-----------------------------------------------------------------------------|----------------------------------------------------------------------------------------------------|
|                                |                                                              |                                                                                                    | «رجوع <b>تعديل بيان التصدير</b>                                             | ابحث عن الخدمه                                                                                                    |
| د معلومی ا                     | الموالير والاصلاف.<br>الموالير والاصلاف.                     | معلومات الملفذ البراني                                                                                          | المرجع ، الرخمه ومعاومات التقويض                                            | ک الرئیسیه<br>بین الاستیراد                                                                                                    |
|                                | اضافة فاتوره                                                 |                                                                                                    | إجمائي عدد الفوائير<br>1                                                    | بیان التحدیر طبات مناطق الایداع                                                                                                    |
|                                | القيمة<br>الإحمانية<br>للحنف                                 | قم التكنفة<br>لفاتورة النوع الإحمالية عمله الصففة                                                               | انرفم<br>التسنساني ال                                                       | ے سین سیدعمی<br>۵ بیان العبور<br>این عبور تیر                                                                                                    |
|                                | إرفاق الملف حذف                                              | لیں - SAR C&F                                                                                                   | 1 1                                                                         | ے الإعماءات<br>التفاویض 🎼                                                                                                    |
|                                |                                                              | و إخبافة                                                                                                    | مجموع الصاف ا                                                               | 📰 تتبع البنود<br>الشاء طلب حرکة مرکبة ال                                                                                                    |
|                                | ل الوزن خروج فسح التهودات<br>لا القائم مؤقت المقيدة مستندية) | ز التعرفة الفاتورة وصف البضائع ميمة معمد<br>در التعرفة الفاتورة وصف البضائع الصند<br>مومونياته 1 دينياييييييييي | الرغم رمز                                                                   | إنشاء فلنب حركة مركبة ان الجمرخين<br>المعني المرضيات 🔶 ان سوم الأرضيات                                                                                                    |
|                                | NI .                                                         |                                                                                                    |                                                                             | البدن دول الجوار ()<br>Q البحث عن اليوليصة<br>–                                                                                                    |
|                                | حفظ و استمرار                                                |                                                                                                    | السابق                                                                      | Q البحث عن المنافسية البحرين<br>البحث عن تفاصبا ، خطابات الفسد                                                                                                    |
| مركز الإتصال: 19993            |                                                              |                                                                                                    | د وتحلوبيا 😻 ميناه براماني ولايمين الم<br>المسر The wide Continues American | • تلف                                                                                                    |

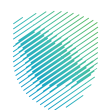

| • 13448 🕦 😧 Market O الشاء 🔶          |                         | الصنف                            |                                               | هيئة الزكاة والضريبة والجمارك<br>Zakat, Tax and Customs Authority | 9    |
|---------------------------------------|-------------------------|----------------------------------|-----------------------------------------------|-------------------------------------------------------------------|------|
|                                       | •                       | معلومات الصنف                    | <رجوع <b>تعدیا</b>                            | عن الخدمه                                                         | ابحث |
|                                       | بلد المنشأ*             | رقم, الفاتورة *                  |                                               |                                                                   |      |
| 4                                     | السعودية                | ~                                |                                               | الرئيسية                                                          |      |
| المعلومات الإضافية                    |                         |                                  | المرجع ، الرخ                                 | بيان الاستيراد                                                    |      |
|                                       |                         | رمز التعرفة•                     |                                               | بيان التصدير                                                      |      |
|                                       | إسترجاع تفاصيل التعرة   | ې رمز التعرفة                    |                                               |                                                                   |      |
| إضافة فاتوره                          | وصف البضائع*            | وصف التعرفة                      |                                               | طلبات مناطق الايداع                                               |      |
|                                       | وصف البضائع             | وصف التعرفة                      |                                               | البيان الإحصائى                                                   |      |
|                                       | رقم القاعده الإستثنائية | وصف اضافتي                       |                                               | بيان العبور                                                       |      |
| · · · · · · · · · · · · · · · · · · · | رقم القاعده الإستثنائية | وصف اضافيني                      |                                               | بیان عبور تیر                                                     |      |
| حذف                                   | الوزن الصافى (كغ)"      | الوزن الإجمالي (كغ) *            |                                               | التعفاءات                                                         |      |
|                                       | الوزن الصافيي (حُغ)     | الوزن الإجمالي (كغ)              |                                               | التفاويض                                                          |      |
|                                       | قيمة الصنف* ( )         | نوع الرسوم.*                     |                                               |                                                                   |      |
|                                       | مَّيمة الصنف            | ~                                |                                               | تتبع البنود                                                       |      |
|                                       |                         |                                  |                                               | إنشاء طلب حركة مركبة                                              |      |
| -                                     |                         | باريح الإساح                     |                                               | حسار بالمخاص الحميكة                                              |      |
|                                       |                         |                                  |                                               | <u>حسب</u> استعلی الجمر دین                                       |      |
|                                       | حفظ وإستمرار حفظ        |                                  |                                               | رسوم الأرضيات 👻                                                   |      |
| ملف حذف                               | إرغاق الم               |                                  |                                               | des II-les al o                                                   |      |
| مركز الإتصال: 19993                   |                         | للطريمة والارمارك<br>عمام المعام | تنفیذ وتطویر 🔵 میله ارداه و<br>سید میله ایر ک |                                                                   |      |

## 14. تعبئة البيانات المطلوبة لمعلومات الصنف ثم الضغط على «حفظ واستمرار».

15. بعد تعبئة بيانات الفواتير والأصناف قم بالضغط على «حفظ واستمرار».

| • <b>f3448 👥 😯</b> Marke | 🗢 🌲 🕒 إنشاء    |                              |                               |                     |                   |                |                                   |                      |                                                                                  | هيئة الزكاة والضريبة والجمارك<br>Zakat,Tax and Customs Authority |       |
|--------------------------|----------------|------------------------------|-------------------------------|---------------------|-------------------|----------------|-----------------------------------|----------------------|----------------------------------------------------------------------------------|------------------------------------------------------------------|-------|
| 4                        | الاطناف        | المواتير و                   |                               |                     | المنفذ البرى      | معلومات        |                                   | يض                   | المرجع ، الرخصة ومعلومات التقو                                                   | عن الخدمه                                                        | ابحث: |
|                          |                |                              |                               |                     |                   |                |                                   |                      |                                                                                  | الرئيسية                                                         | æ     |
|                          | 🕒 إضافة فاتوره |                              |                               |                     |                   |                | اتير                              | إجمالي عدد الفو<br>1 |                                                                                  | بيان الاستيراد                                                   | ۲     |
|                          | N N H          |                              |                               |                     |                   |                |                                   |                      | بيان التصدير                                                                     | ۲                                                                |       |
|                          |                | الفيمة<br>الإجمالية<br>للصنف | تفاصيل<br>الصفقہ              | ملمد                | يكلفه<br>بإجماليه | ال<br>النوع ال | رقم<br>الفاتورة                   | الرقم<br>التسلسلي    |                                                                                  | ظلبات مناطق الايداع                                              | 6     |
|                          |                |                              |                               | SAR - ریال          |                   | C&F            | 1                                 | 1                    |                                                                                  | البيان الإحصائى                                                  | Ê     |
|                          | إرقاق الملق    |                              |                               | سعودى               |                   |                |                                   |                      |                                                                                  | بيان العبور                                                      | Ø     |
|                          |                |                              |                               |                     |                   |                |                                   |                      |                                                                                  | بیان عبور تیر                                                    | ġ,    |
|                          |                |                              |                               |                     |                   | يافة           | óļ O 1 ∘                          | مجموع الأصناة        |                                                                                  | الإعفاءات                                                        | Ą     |
|                          |                | بيانات                       |                               |                     |                   |                |                                   |                      |                                                                                  | التفاويض                                                         | 鬭     |
|                          |                | ع (مراجعة<br>يدة مستندية)    | نيس<br>غروج السا<br>بۇقت المق | الوزن د<br>القائم م | قيمة<br>الصنف     | كمية<br>الصنف  | وصف البضائع                       | رقم<br>الفاتورة      |                                                                                  | تتبع البنود                                                      | E\$   |
|                          |                |                              |                               |                     |                   |                | اختباااااااااااااااااااااااااااار | 1                    |                                                                                  | إنشاء طلب حركة مركبة                                             | СЭ    |
|                          |                |                              |                               |                     |                   |                | _                                 |                      |                                                                                  | حساب المخلص الجمركي                                              | Ê     |
|                          |                |                              |                               |                     |                   |                |                                   |                      |                                                                                  | رسوم الأرضيات 🗸                                                  | æ     |
|                          | حفظ و استمرار  |                              |                               |                     |                   |                | بق                                | السا                 |                                                                                  |                                                                  | Ð     |
| مركز الإتصال: 19993      |                |                              |                               |                     |                   |                |                                   |                      | تنفيذ وتطوير 💿 هيئة الزخاة والغربية والجمارك<br>Zakət, Tax and Customs Authority |                                                                  | >     |

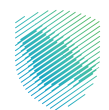

16. قام النظام بإصدار رقم وثيقة وبعد ذلك تقوم بإضافة المستندات المتبقية من خلال الضغط على «إضافة» حسب تفاصيل البضاعة المصدرة مثل الوثائق المرفقة، ومعلومات التأمين، والرسوم الإضافية.

| • f3448 👥 🚱 Market 🗨 اِنشاء           | e 🌲 🔄             |             |                       |         |                                                                            | ميئة الزكاة والخبريية والجمارك<br>Zakat, Tax and Customs Authority |        |
|---------------------------------------|-------------------|-------------|-----------------------|---------|----------------------------------------------------------------------------|--------------------------------------------------------------------|--------|
| • • • • • • • • • • • • • • • • • • • | الفواتير والاصناف |             | معلومات المنفذ البرىي |         | المرجع ، الرخصه ومعلومات التفويض                                           | حث عن الخدمه                                                       | ابد    |
|                                       |                   |             |                       |         |                                                                            | ع الرئيسية                                                         | 2      |
|                                       |                   | م الإضافيه  | لومات التأمين         | رفقه مع | الوثائق الم                                                                | 🗧 بيان الاستيراد                                                   | €      |
|                                       |                   |             |                       |         | with-11 -11 1                                                              | بيان التصدير 🗳                                                     | Ð      |
| • إضافة                               |                   |             |                       |         | اجماني الونانق<br>1                                                        | 🚆 طلبات مناطق الايداع                                              | 2      |
|                                       | وصف               | جهة الإصدار | التاريخ               | النوع   | الرقم                                                                      | 📄 البيان الإحصائىي                                                 | Î      |
|                                       |                   |             | 2023-01-16            | أخرص    | 1                                                                          | 🗴 بیان العبور                                                      | Ô      |
|                                       |                   |             |                       |         |                                                                            | 🖁 بیان عبور تیر                                                    | ,<br>j |
|                                       |                   |             |                       | لملف    | و إرفاق ا                                                                  | ے البِعفاءات                                                       | 9      |
| مراجعة البيان                         |                   |             |                       |         | السابق                                                                     | التفاويض                                                           | ij     |
|                                       |                   |             |                       |         |                                                                            | 🖹 تتبع البنود                                                      | 讕      |
| مركز الإتصال: 19993                   |                   |             |                       |         | وتطوير 📎 هيئة الزكاة والضريبة والجمارك<br>Zakai, Tax and Customs Authority | ــــــــــــــــــــــــــــــــــــــ                             | ->     |

17. تعبئة البيانات لمعلومات الوثائق المرفقة.

| - f3448 🜒 😧 Market O إنشاء O 🖡              | (Fp)                                                                                                    |                                                                                                    |                                       | ميثة الزكاة والضريبة والجمارك<br>Zakat,Tax and Customs Authority |  |  |
|---------------------------------------------|----------------------------------------------------------------------------------------------------|----------------------------------------------------------------------------------------------------|---------------------------------------|------------------------------------------------------------------|--|--|
|                                             | $\otimes$                                                                                                    | الوثائق المرفقه                                                                                                    |                                       |                                                                  |  |  |
| i da se se se se se se se se se se se se se |                                                                                                    | معلومات الوثائق المرفقه                                                                                                    |                                       |                                                                  |  |  |
|                                             | ندات المطلوبة للاستيراد لتكون (بوليضة الشحن و فاتورة الشراء)                                                              |                                                                                                    |                                       |                                                                  |  |  |
| 4                                           | ลีเวลป สลีสิตอิมี200, all 200 เมษา วิดติดอิน เกิดเป็นเป็นเป็นเป็นเป็น                                                     |                                                                                                    |                                       |                                                                  |  |  |
| المعلومات الإضافية                          | يان ) بميين وممود وبدرجة وموج هيين معد إذن معد سنة هي ميونية.<br>ياف التقايا جديدة مضمد المستند بالحديدة المناسة القرامة. | المرجع ، الرك                                                                                                    | المعتبرات                             |                                                                  |  |  |
|                                             | i san dan seten seten da hard anterester in dan 2 dahan Oliman Örano.                                                     |                                                                                                    |                                       |                                                                  |  |  |
|                                             | رقم الوثيقة*                                                                                                    | اللوع*                                                                                                    |                                       |                                                                  |  |  |
|                                             | رقم الوثيقة                                                                                                    | ×                                                                                                    |                                       |                                                                  |  |  |
| • إضافة                                     | ملاحظات                                                                                                    | تاريخ الوثيقة *                                                                                                    |                                       |                                                                  |  |  |
|                                             | ملاحظات                                                                                                    | مىلادى تارىخ الوئيقة                                                                                                    |                                       |                                                                  |  |  |
|                                             |                                                                                                    | إرفاق الملف*                                                                                                    |                                       |                                                                  |  |  |
|                                             | تحميل                                                                                                    |                                                                                                    |                                       |                                                                  |  |  |
|                                             |                                                                                                    |                                                                                                    |                                       |                                                                  |  |  |
| يعة البيان                                  | إغلاق                                                                                                    |                                                                                                    |                                       |                                                                  |  |  |
|                                             |                                                                                                    |                                                                                                    |                                       |                                                                  |  |  |
| مركز الإتصال: 19993                         |                                                                                                    | د کاره کنار و و بر کاره و بر این کاره و با در با در با در با در با در با در با در با در با در با در با در با در<br>Zakad, Tax and Customs | تنفيذ وتطوير 🌄 هينة الزر<br>Authonity | >                                                                |  |  |

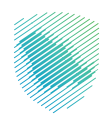

| • f3448 👤 🚺      | 🕑 Market 🗢 اِنشاء 🕈 | 🜲 🔄               |                 |                     |        |                                                                                    | هيئة الزكاة والضريبة والجمارك<br>Zakat, Tax and Customs Authority |
|------------------|---------------------|-------------------|-----------------|---------------------|--------|------------------------------------------------------------------------------------|-------------------------------------------------------------------|
| ع<br>ت الإضافية  | 4 المعلومات         | الفواتير والاصناف | س               | معلومات المنفذ البر |        | المرجع ، الرخصه ومعلومات التفويض                                                   | ن الخدمه                                                          |
|                  |                     |                   |                 |                     |        |                                                                                    | لرئيسية                                                           |
|                  |                     |                   | ويتفاضا ومسيا   | :u oli II           | göàiol | L ő <sup>tit</sup> oll                                                             | يان الاستيراد                                                     |
|                  |                     |                   | الرسوم الإحاطية | تعلولنك الناتين     | سر طل  |                                                                                    | يان التصدير                                                       |
|                  | و إضافة             |                   |                 |                     |        | إجمالي الوثائق<br>1                                                                | طلبات مناطق الايداع                                               |
|                  |                     |                   | 1               | 4                   |        |                                                                                    | لبيان الإحصائى                                                    |
|                  |                     | وطف               | جهه الإصدار     | التاريخ             | Edmi   | ועשק                                                                               | يان العبور                                                        |
|                  | حذف                 |                   |                 | 2023-01-16          | أخرص   | 1                                                                                  | یان عبور تیر                                                      |
|                  |                     |                   |                 |                     | الملف  | öláil 🖨                                                                            | لإعفاءات                                                          |
|                  |                     | 7                 |                 |                     |        | کساز ک                                                                             | لتفاويض                                                           |
|                  | مراجعة البيان       |                   |                 |                     | بق     | السا                                                                               | تتبع البنود                                                       |
| مركز الإتصال: 33 |                     |                   |                 |                     |        | تنفيذ وتطوير 🛛 😻 هيئة الزكاة والضريبة والجمارك<br>Zakat, Tax and Customs Authority | <u> </u>                                                          |

18. بعد الانتهاء من تعبئة البيانات المطلوبة قم بالضغط على «مراجعة البيان».

19. الضغط على «تقديم الطلب» بعد التأكد من جميع البيانات المسجلة.

| • • · • • • •                                                                                                    |                                      |                        |   |                                |                                          | menenen 💗                                                                                                    |
|----------------------------------------------------------------------------------------------------|--------------------------------------|------------------------|---|--------------------------------|------------------------------------------|----------------------------------------------------------------------------------------------------|
|                                                                                                    |                                      |                        |   |                                | <sub>الملغ</sub> الأطيد تقديم البيان     | Q and great                                                                                                    |
|                                                                                                    |                                      |                        |   |                                | الخطوفة المربع ، الرئندة ومطومات الغلويش |                                                                                                    |
|                                                                                                    |                                      | معتومات البيان فأساسيه |   |                                | paper large                              | ی همینومیم<br>۵ میرمینم                                                                                                    |
|                                                                                                    | and a second test                    | jani ga<br>principa    |   | Could No.<br>Engant<br>Marting | 20200020000                              | andra ()<br>andra ()                                                                                                    |
|                                                                                                    |                                      |                        |   |                                |                                          |                                                                                                    |
|                                                                                                    |                                      |                        |   |                                | الحطوفة: والرحة الشحن                    | to set the set of the set of the |
| E-                                                                                                    |                                      |                        |   |                                |                                          | ·                                                                                                    |
| and the second second se |                                      |                        |   |                                | الخطوطات النوائي والمعتاد                | ب ستوقفت                                                                                                    |
|                                                                                                    | منافعة الأحماني معينة الأحماني.<br>ع |                        | 1 |                                | المتلال فيمة الفولاير<br>10 10           | ,                                                                                                    |
|                                                                                                    |                                      |                        |   |                                | [4] (جمادي عدد الفوانيز -                | ے مربسہ<br>ہے ہو<br>ہ ہو                                                                                                    |
| Least Specific and Second                                                                                                    |                                      |                        |   |                                |                                          |                                                                                                    |
|                                                                                                    |                                      |                        |   |                                |                                          |                                                                                                    |
| (and the second second s |                                      |                        |   |                                | Splitpl Conjunt Hillight                 |                                                                                                    |
|                                                                                                    |                                      |                        |   |                                | معتومات التأليين:                        |                                                                                                    |
| <u></u>                                                                                                    |                                      |                        |   |                                |                                          |                                                                                                    |
|                                                                                                    |                                      | • اوسوم الإدانية:      |   |                                | 1 (618), Sacalar                         |                                                                                                    |
|                                                                                                    |                                      |                        |   |                                |                                          |                                                                                                    |
|                                                                                                    |                                      |                        |   |                                |                                          |                                                                                                    |
|                                                                                                    |                                      |                        |   |                                |                                          |                                                                                                    |
|                                                                                                    |                                      |                        |   |                                |                                          |                                                                                                    |
|                                                                                                    |                                      |                        |   |                                |                                          |                                                                                                    |
|                                                                                                    |                                      | construction (Sec.     |   |                                |                                          |                                                                                                    |
|                                                                                                    |                                      |                        |   |                                |                                          |                                                                                                    |
|                                                                                                    |                                      |                        |   |                                |                                          |                                                                                                    |
|                                                                                                    |                                      |                        |   |                                |                                          |                                                                                                    |
| 1999), dougt part                                                                                                    |                                      |                        |   |                                | geoletiste 😜 atroiat                     | ,                                                                                                    |

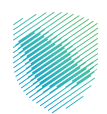

20. تم إرسال البيان إلى هيئة الزكاة والضريبة والجمارك للتحقق من البيانات ومطابقتها بالوثائق المرفقة.

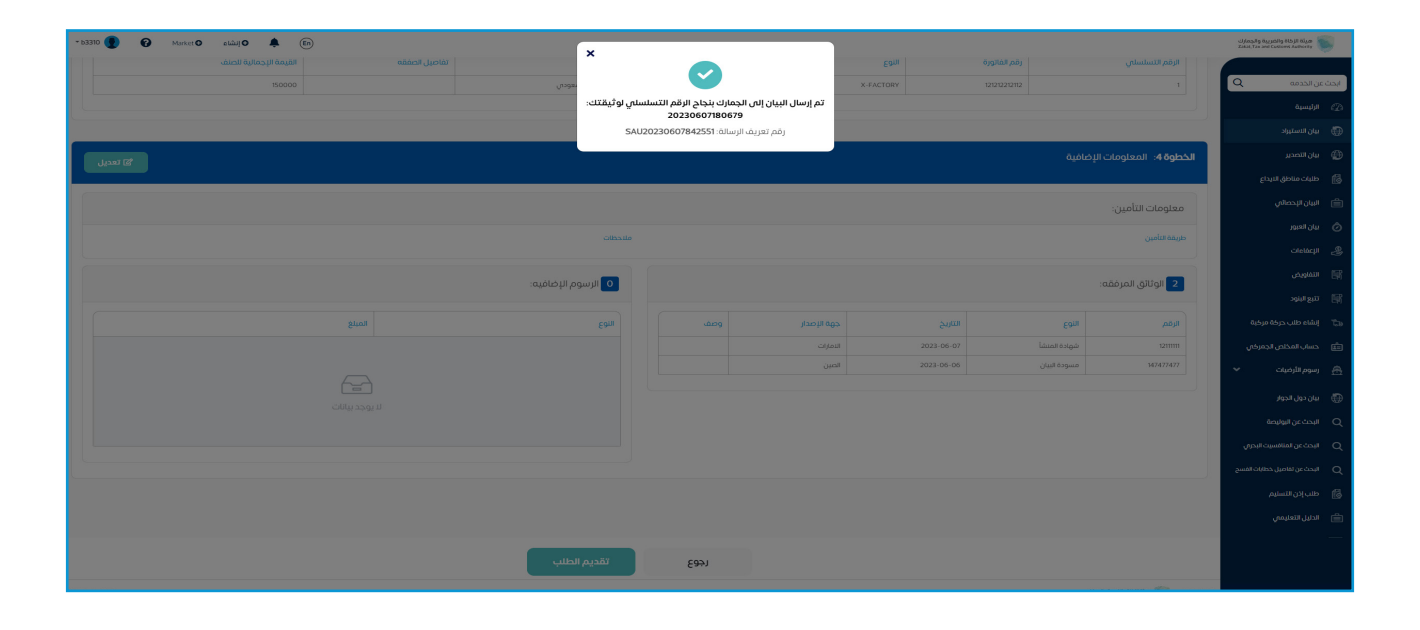

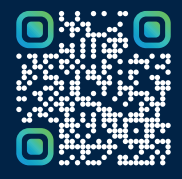

امسح هـــذا الكـود للاطّلاع علــــى آخر تحديث لهـذا المستند وكــافة المستندات المنـشورة أو تفضل بزيارة الموقع الإلكتروني zatca.gov.sa